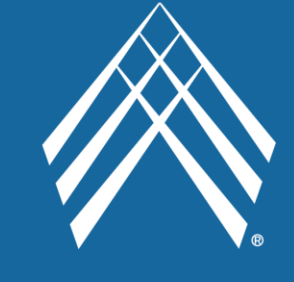

# J&BMEDICAL

## MEMBER PORTAL USER GUIDE

WWW.JANDBPORTAL.COM

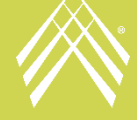

Revised: September 2022

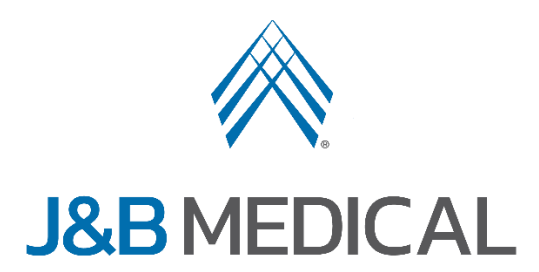

## **Member Portal User Guide**

Welcome to the J&B Medical Member Portal!

Below is a user guide to assist in operating the J&B Member Portal.

To access the portal, click <u>HERE</u>.

## **Table of Contents**

1. Activating a Web Portal Account 2. Logging In 3. Forgotten Password 4. Forgotten Username 5. Homepage 6. My Account 7. Messages 8. Orders 9. Account Billing 10. Forms

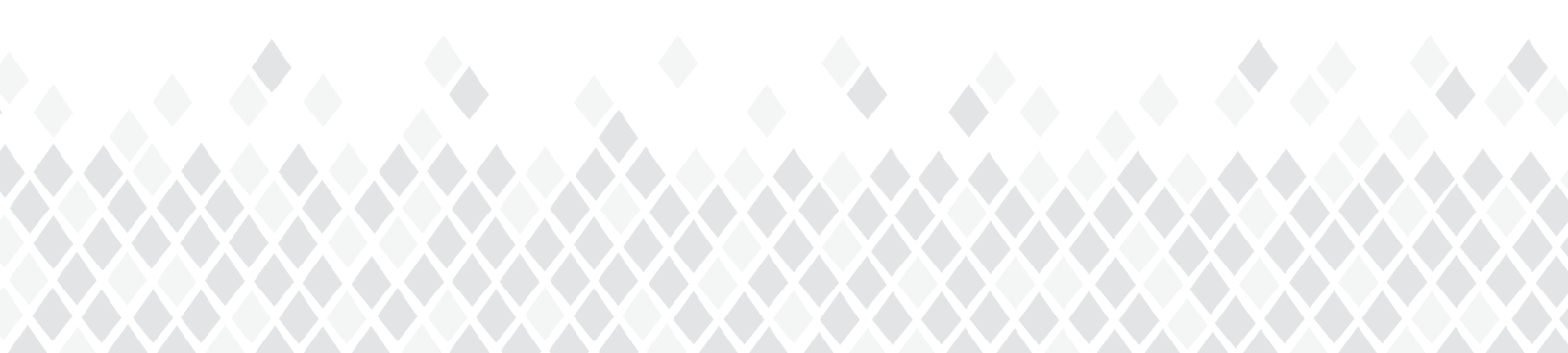

## **1. Activating a Web Portal Account**

The member must already have an account with J&B Medical before registering for Web Portal access.

Select "Activate your Web Portal."

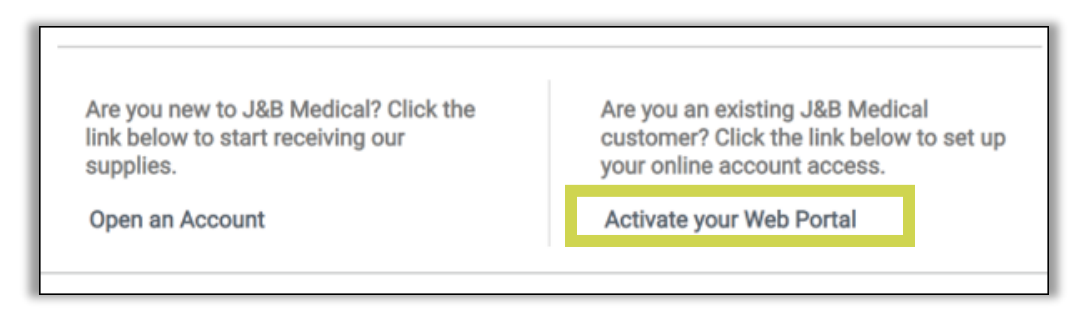

#### Complete all of the fields.

| Sign Up :                                          | PLEASE LIST THE PATIENT'S INFORMATION BELOW Back |  |  |  |
|----------------------------------------------------|--------------------------------------------------|--|--|--|
| Each patient will need to register their own login |                                                  |  |  |  |
| User Name                                          | No Special Characters are allowed, other than @  |  |  |  |
| Password                                           |                                                  |  |  |  |
| Confirm password                                   |                                                  |  |  |  |
| Patient's Last Name                                |                                                  |  |  |  |
| Patient's First Name                               |                                                  |  |  |  |
| Email address                                      |                                                  |  |  |  |
| Patient's BirthDate                                | mm/dd/yyyy                                       |  |  |  |
| Phone Type:                                        | Phone Type 🗸                                     |  |  |  |
| Phone Number                                       |                                                  |  |  |  |
| Zip                                                |                                                  |  |  |  |
| Who Are You                                        |                                                  |  |  |  |
|                                                    | Patient, Caregiver etc                           |  |  |  |

 Please note: Web Portal accounts cannot be linked with more than one J&B Medical account. Each member must have their own Web Portal account.

Once the information is completed, select "Register".

#### **User Names & Passwords**

User Names cannot contain any special characters other than "@". Passwords cannot contain spaces or special characters other than "@".

#### Access Approval

Your portal account will be registered within 24 to 48 hours.

If you are having trouble registering for a Member Portal account, email **websupport@jandbmedical.com** or call at **1-800-737-0045 ext 2151** for assistance.

Please note that the J&B Medical Member Portal may not be fully functional when using a smartphone or tablet and operates best when using a PC or laptop.

Google Chrome or Microsoft Edge web browsers should be utilized when using the J&B Medical Member Portal.

## 2. Logging In

Enter your **username** and **password** then select "**LOGIN**."

| FAQ   User Guide                                                                     |                                                                                                    |                                                | Englisi                                                                                           | h Spanish 👤 My Account                                     |
|--------------------------------------------------------------------------------------|----------------------------------------------------------------------------------------------------|------------------------------------------------|---------------------------------------------------------------------------------------------------|------------------------------------------------------------|
|                                                                                      |                                                                                                    | J&B MEDICAL                                    |                                                                                                   |                                                            |
| ORDEF                                                                                | S MESSAGES                                                                                          | HOME                                           | ACCOUNT BILLING                                                                                   | FORMS                                                      |
|                                                                                      | MEMBER LOGIN                                                                                        |                                                |                                                                                                   |                                                            |
|                                                                                      | Forgot Password?                                                                                    |                                                | LOGIN                                                                                             |                                                            |
|                                                                                      | Are you new to J&B Medical? Cl<br>link below to start receiving our<br>supplies.<br>Open an Account | ick the Are you a customer your onlin Activate | n existing J&B Medical<br>? Click the link below to set u<br>e account access.<br>rour Web Portal | p                                                          |
| Contact@jandbmedi<br>Phone; 800-737-004<br>Fax: 800-737-0012<br>Nondiscrimination an | cal.com<br>5                                                                                        |                                                |                                                                                                   | J&B Medical<br>50496 West Pontiac Trial<br>Wixom, MI 48393 |

## 3. Forgotten Password

If you have forgotten your password, select "FORGOT PASSWORD?"

| MEMBER LOGIN                                                                                               |                                                                                                    |
|----------------------------------------------------------------------------------------------------|----------------------------------------------------------------------------------------------------|
| L Username                                                                                                 |                                                                                                    |
| Forgot Password?                                                                                           | LOGIN                                                                                                    |
| Are you new to J&B Medical? Click the<br>link below to start receiving our<br>supplies.<br>Open an Account | Are you an existing J&B Medical<br>customer? Click the link below to set up<br>your online account access.<br>Activate your Web Portal |

You will then be required to provide your Web Portal Username.

| FORGOT PASSWORD                                                             |                    |  |  |  |
|-----------------------------------------------------------------------------|--------------------|--|--|--|
| • Enter your User Name and your password will be reset an registered email. | nd emailed to your |  |  |  |
| User Name<br>Enter your user name                                           |                    |  |  |  |
| SUBMIT                                                                      |                    |  |  |  |

- A temporary password will be sent to the e-mail address attached to your Web Portal account.
- Use the temporary password to log back in.
- Once logged in you must change your password as your temporary password will expire.

**Note:** For instructions on how to change your password, see the **My Account** section.

## 4. Forgotten Username

If you have forgotten your username, select "FORGOT USERNAME?"

| MEMBER LOGIN          |       |
|-----------------------|-------|
| L<br>Forgot Username? |       |
| Forgot Password?      | LOGIN |

#### You will then be required to provide your e-mail address.

| If you have more than one web portal account with the same email address, p<br>be happy to assist | ease call 800-737-0045 and we will |
|---------------------------------------------------------------------------------------------------|------------------------------------|
| FORGOT USERNAME                                                                                   |                                    |
| • Enter your email address and your username will be emailed to you.                              |                                    |
| Email<br>                                                                                         |                                    |
| SUBMIT                                                                                            |                                    |

- You will receive a message that indicates your Username has been emailed to you
- Go to the email to obtain the Username

## 5. Homepage

FAQ User Guide English Spanish 👤 My Account Log off  $\langle \! \rangle$ J&B MEDICAL HOME ACCOUNT BILLING FORMS ORDERS MESSAGES Admin Action HAS YOUR INSURANCE CHANGED? If your insurance coverage has changed or you have a new provider, let us know! ORDER CONFIRMATION ACCOUNT BILLING Your upcoming orders require your confirmation. Please click the button below and follow the steps to confirm your order. Make payments and request detailed receipts. ACCOUNT BILLING CONFIRM PRODUCT FORMS MESSAGE CENTER Attach and download any neccessary forms or documents by clicking on the button below. Questions or concerns? Our Message Center offers secure messaging between you and our support team. VIEW MESSAGES VIEW FORMS

Once logged in, you will automatically be directed to the homepage.

## 6. My Account

To view or edit account details, select "MY ACCOUNT" in the upper right-hand corner.

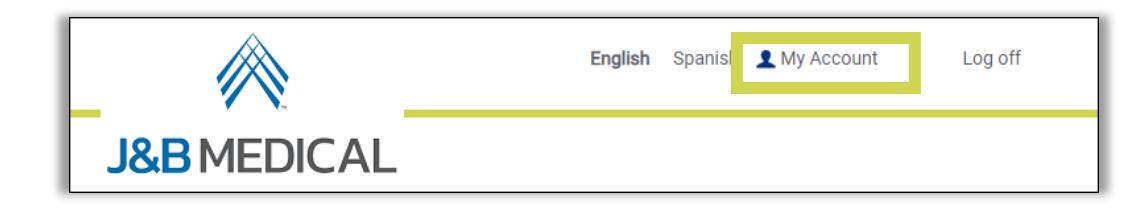

Select "Edit" to update your information.

| ACCOUNT INFORMA                      | TION                       |                                                            |        |
|--------------------------------------|----------------------------|------------------------------------------------------------|--------|
| Information                          |                            |                                                            | ₽Edit  |
| Account Number : 316562              |                            |                                                            |        |
| Name : (First-Middle-Last) JB MEMBER |                            | Email : TEST@JANDBMEDICAL.COM                              |        |
|                                      |                            | Birth Date : 07/25/1943                                    |        |
| SSN :                                |                            | Primary Phone : (248) 896-6201                             |        |
| Secondary Phone :                    |                            | Mobile : (248) 555-1212                                    |        |
| Doctor's Name : Doctor FAKE          |                            | Clinic Phone : (800) 737-0045                              |        |
| Insurance                            |                            |                                                            | 🖋 Edit |
| Insurance Name :                     |                            | Policy Number :                                            |        |
| HURON VALLEY-PACE                    |                            | TEST123                                                    |        |
| Group Number :                       |                            | Subscriber Name : MEMBER JB                                |        |
| Phone Number :                       |                            | Effective Date : 10/20/2021                                |        |
| Expiration Date :                    |                            | Insurance Name :                                           |        |
| Policy Number :                      |                            | MEDICARE PART B JURISDICTION B CGS DO NOT LOAD WHEN PART A |        |
|                                      |                            | Group Number :                                             |        |
| Subscriber Name : MEMBER JB          |                            | Phone Number :                                             |        |
| Effective Date : 08/16/2022          |                            | Expiration Date :                                          |        |
| 🖫 Address                            |                            |                                                            | 🖋 Edit |
| A HOME Address                       |                            | 🖪 Shipping Address                                         |        |
| Address : 50496 PONTIAC TRAIL        | DO NOT SHIP - TEST ACCOUNT | Address :                                                  |        |
| City : WIXOM                         | State : MI                 | City : State :                                             |        |
| Zip: 48393                           |                            | Zip :                                                      |        |
| Text Alert                           |                            |                                                            | 🖋 Edit |
| Phone Number :                       |                            | Provider :                                                 |        |

#### **Text Alerts**

To enroll in Text Alerts or to update your wireless provider, select "Edit".

| ľ | Text Alert     | ωψ.                 | ✓ Edit | 1 |
|---|----------------|---------------------|--------|---|
| l | Phone Number : | Provider : T-Mobile |        | l |

Complete the information including the "Activate Alert" checkbox and select "SAVE".

| Edit Text Alert                                         | ×                                                                                                    |
|---------------------------------------------------------|----------------------------------------------------------------------------------------------------|
| OPhone Info                                             |                                                                                                    |
| Phone                                                   |                                                                                                    |
| Please use one of the following format for phone number | r: 0123456789, 012-345-6789, (012)-345-6789                                                               |
| Provider                                                | Select Provider 🗸                                                                                         |
| Activate Alert                                          |                                                                                                    |
| NOTE : I would like to receive account alerts to my     | mobile device. I acknowledge that I am responsible for any texting charges from my mobile device carrier. |
|                                                         |                                                                                                    |
|                                                         | 🖺 SAVE                                                                                                    |
|                                                         |                                                                                                    |

#### **Update Password**

To update your password, select "CHANGE PASSWORD" in My Account.

 You will be required to enter your Current Password and then specify your new password.

Select "CHANGE PASSWORD" to save your changes.

| sword Requirements :                                     |                   |
|----------------------------------------------------------|-------------------|
| lust be a minimum of 6 characters in length .            |                   |
| Current Password<br>New Password<br>Confirm New Password |                   |
|                                                          | ✓ CHANGE PASSWORD |

## 7. Messages

To send a convenient and secure message to J&B Medical, select "MESSAGES."

| FAQ         | User Guide |          |      | English         | Spanish 👤 My Account | Log off |
|-------------|------------|----------|------|-----------------|----------------------|---------|
| J&B MEDICAL |            |          |      |                 |                      |         |
|             | ORDERS     | MESSAGES | НОМЕ | ACCOUNT BILLING | FORMS                |         |

Add your message to the message box and select "SEND".

| MESSAGES                                                                                                    |                                             |
|----------------------------------------------------------------------------------------------------|---------------------------------------------|
| Write_your_message_here                                                                                                    |                                             |
| Due to an increased number of portal messages, it may take longer than normal to respond. If you have an urgent matter, please consi<br>0045 to speak with one of our representatives. | der calling our toll free number (800) 737- |

#### **Response Timeframe:**

- Our dedicated representatives answer secure messages in the order received. We typically strive to answer within 2 business days but higher volume can impact the response time.
- You will receive an email alert once we have responded to your message.

## 8. Orders

The Orders section of the portal provides access to confirm the need for an upcoming reorder, view details of the Next Scheduled Order, Modify Future Orders, and view Order History.

#### **Order Confirmation**

If your health plan requires confirmation before a reorder can be shipped the confirmation can be done through the portal.

If you do not have an order to confirm at this time, your Home page will state "**NO ORDERS TO CONFIRM.**"

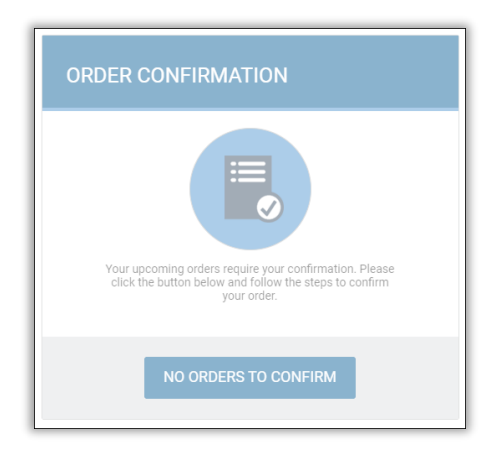

If an order is eligible for confirmation, your Home page will give an option to confirm your order, select "**CONFIRM PRODUCT.**"

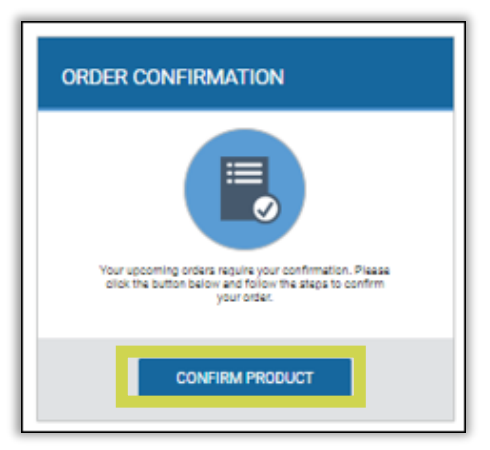

You can also confirm your order by selecting "ORDERS" in the Menu bar.

| FAQ User Guide |          |             | English         | Spanish 👤 My Account | Log off |
|----------------|----------|-------------|-----------------|----------------------|---------|
|                |          | J&B MEDICAL |                 |                      |         |
| ORDERS         | MESSAGES | HOME        | ACCOUNT BILLING | FORMS                |         |

If there is an order that is eligible for confirmation, select "**CONFIRM PRODUCTS NOW**".

|                                                                     |                       |                              |                          | English          | Spanish | <b>1</b> N |
|---------------------------------------------------------------------|-----------------------|------------------------------|--------------------------|------------------|---------|------------|
|                                                                     | J                     | &B MEDICAL                   |                          |                  |         |            |
| ORDERS                                                              | MESSAGES              | HOME                         | ACCOUNT BILLING          | FO               | RMS     |            |
|                                                                     |                       |                              |                          |                  |         |            |
| Confirm your up                                                     | coming supply re-orde | er                           |                          |                  |         |            |
| Confirm your up<br>Some insurances requ<br>Click here to get starte | coming supply re-orde | erns you need to re-order. Y | ou have items that may r | need to be confi | irmed.  |            |

**Note:** If you do not have an order eligible for confirmation the **Next Scheduled Order** grid will be displayed & the "**CONFIRM PRODUCTS NOW**" button will **not** be available.

| ORD                   | ERS    | N               | MESSAGES                       | HOME                     | ACCOUNT B        |                     | FORMS     |
|-----------------------|--------|-----------------|--------------------------------|--------------------------|------------------|---------------------|-----------|
| Next So               | ched   | uled Order      |                                |                          |                  |                     |           |
| <sup>;</sup> you need | to mal | ke changes to   | the Future Order, p            | blease click HERE        | to send us a mes | sage.               |           |
| Next<br>Date          | Qty    | Package<br>Type | Product Descrip                | ption                    |                  | Confirmed<br>Source | IsNeeded? |
| 10/29/2022            | 1      | Box             | LANCET, 30G, AQUA              | LANCET, 30G, AQUALANCE   |                  |                     | No        |
| 08/29/2022            | 1      | Box             | PEN NEEDLE, INSU               | LIN, 32G X 4MM, TECHL    | TE               |                     | No        |
| 08/29/2022            | 3      | Bag             | PULLON, ADULT, SN<br>ESSENTIAL | /ALL, 23-36 IN, BG/22, T | RANQUILITY       |                     | No        |
| 07/29/2022            | 1      | Bag             | DIAPER, CHILD, SIZ             | E 6, 35+ LBS, BG/23, CU  | TIES             |                     | No        |
| 07/29/2022            | 1      | Box             | STRIP, TEST, ARKRA             | AY EXPRESSION            |                  |                     | No        |
| 07/29/2022            | 1      | Bag             | UNDERPAD, 23 X 36              | 5 IN, BG/10, PLUS        |                  |                     | No        |
| 07/29/2022            | 1      | Each            | INFUSION SET, DIA              | BETIC, 43IN, 6MM, CLEA   | R, PARADIGM MIO  |                     | No        |
|                       | _      | _               |                                |                          |                  |                     | No        |

Answer each question (Yes/No & whomever is completing the confirmation) and select **"CONTINUE**".

| Con    | Confirm your upcoming supply re-order                                          |                      |  |  |  |  |  |
|--------|--------------------------------------------------------------------------------|----------------------|--|--|--|--|--|
| Before | we get started, please answer the following questions:                         |                      |  |  |  |  |  |
| Quest  | tions                                                                          |                      |  |  |  |  |  |
| 1.     | Are you currently in the hospital? *                                           | 🗌 Yes 🗌 No           |  |  |  |  |  |
| 2.     | Are you currently in a skilled nursing facility? *                             | Yes No               |  |  |  |  |  |
| 3.     | Are you currently receiving hospice care? *                                    | Yes No               |  |  |  |  |  |
| 4.     | Do you have a Home Health Nurse coming to your home to provide nursing care? * | Yes No               |  |  |  |  |  |
| 5.     | Person completing this confirmation? *                                         | Account Holder Other |  |  |  |  |  |
|        |                                                                                | CONTINUE             |  |  |  |  |  |

Check the "Supply Needed?" checkbox for any supplies needed.

If a supply is not needed, just skip over that item.

Add the amount remaining to the "Quantity Left" field.

- Check "Each" if you have partial/open boxes of the supply left.
- Check "Box" if you have full boxes or bags of the supply left.
- If there are no remaining supplies, enter zero (0) as the Quantity Left.

Add any questions or comments regarding your order to the "Comments/Questions" box.

 If you do not have any questions or comments we recommend that you leave this field blank so that the systematic processing of the order will not be interrupted.

#### Select "SUBMIT."

| Comments/Que | stions:                                                |                                                      |                          |                                                                        | You will receive a response to your<br>question/comment through the<br>message center in 1-2 business days,<br>during regular business hours. You<br>will also receive an email alerting you<br>that you have received a message. |
|--------------|--------------------------------------------------------|------------------------------------------------------|--------------------------|------------------------------------------------------------------------|----------------------------------------------------------------------------------------------------|
| CONFIRM O    | RDERS (for each item that yo how many you have Product | o <mark>u need, c</mark><br>left over fr<br>Quantity | heck th<br>om you<br>UOM | e box and tell us<br>ir last orders.)<br>Supply Quanti<br>Needed? Left | ty                                                                                                    |
| 08/20/2020   | STRIP, TEST, ARKRAY EXPRESSION                         | 2                                                    | Box                      | ✓ 10                                                                   | Each Box/<br>(Cada) (Caja)                                                                                                    |
| 08/20/2020   | CONTROL SOLUTION, ARKRAY EXPRESSION                    | 1                                                    | Each                     |                                                                        | Each Box/<br>(Cada) (Caja)                                                                                                    |
| 08/20/2020   | LANCET, 30G, AQUALANCE                                 | 1                                                    | Box                      | ✓ 10                                                                   | ✓ Each Box/<br>(Cada) (Caja)                                                                                                    |
| BACK         |                                                        |                                                      |                          |                                                                        | SUBMIT                                                                                                    |

A final confirmation question for the order will appear.

Review the items listed.

- Select "NO" to make any necessary changes.
- Select "**YES**" to submit your order confirmation.

| Are you sure you o | nly need the items listed below?                     |              |          |
|--------------------|------------------------------------------------------|--------------|----------|
|                    | ΝΟ                                                   |              | YES      |
| Next Date          | Product                                              | Package Type | Qty Left |
| 09/16/2022         | POUCH, OSTOMY, 1.75 IN, 2PC, DRNBL, NEW IMAGE        | Each         | 0 Each   |
| 09/16/2022         | BARRIER, 1.75 IN, STOMA 1 IN, 2PC, CONVEX, NEW IMAGE | Each         | 0 Each   |
|                    |                                                      |              |          |

Once your confirmation is submitted you will receive a "Order Confirmed Successfully" message.

|                 |                    |                                               |                   | English | Spanis |
|-----------------|--------------------|-----------------------------------------------|-------------------|---------|--------|
|                 |                    | J&B MEDICAL                                   |                   |         |        |
| ORDERS<br>Admin | MESSAGES<br>Action | НОМЕ                                          | ACCOUNT BILLING   | FORMS   |        |
|                 | Orde<br>Click H    | er Confirmed Success<br>lere to go to the Hon | sfully<br>ne page |         |        |

**Confirmation Restrictions:** We cannot ship accessories (e.g. gloves, wipes, lancets, solutions, or lubricant) individually without a primary product (Diaper, Pullon, Test Strips, or Catheters) on file.

#### **Modify Future Orders**

To modify a future order(s) go to the **Modify Future Orders** grid.

In the "Action" column, select the following that applies:

- Hold Product: Select if the item will be needed in the future, but not at this time
- Increase Product: Select if more of an item is needed
- Reduce Product: Select if less of an item is needed
- **Cancel Product**: Select if the item is no longer used or needed
- **Change Product**: Select if a change is needed to an item (size or brand)
- Request Sample: Select if an item needs to be sampled before being added to an order

| Modify Fu          | ture Orders |              |                                                                 |           |                                                                                                    |                               |
|--------------------|-------------|--------------|-----------------------------------------------------------------|-----------|----------------------------------------------------------------------------------------------------|-------------------------------|
| Next Order<br>Date | Quantity    | Package Type | Product<br>Description *                                        | Frequency | Action *                                                                                                 | Pending<br>Request            |
| 07/29/2022         | 1           | Bag          | DIAPER, CHILD,<br>SIZE 6, 35+ LBS,<br>BG/23, CUTIES             | М         | Hold Product<br>Increase Product<br>Reduce Product<br>Cancel Product<br>Change Product<br>Request Sample | Increase Product :<br>Pending |
| 07/29/2022         | 3           | Box          | GLOVES, MEDIUM,<br>POWDERFREE,<br>VINYL, AMBITEX                | М         | Hold Product<br>Increase Product<br>Reduce Product<br>Cancel Product<br>Change Product<br>Request Sample | Change Product :<br>Pending   |
| 07/29/2022         | 1           | Each         | INFUSION SET,<br>DIABETIC, 43IN,<br>6MM, CLEAR,<br>PARADIGM MIO | М         | Hold Product<br>Increase Product<br>Reduce Product<br>Cancel Product<br>Change Product<br>Request Sample |                               |
| 10/29/2022         | 1           | Box          | LANCET, 30G,<br>AQUALANCE                                       | М         | Hold Product<br>Increase Product<br>Reduce Product<br>Cancel Product<br>Change Product<br>Request Sample |                               |
| 08/29/2022         | 1           | Box          | PEN NEEDLE,<br>INSULIN, 32G X<br>4MM, TECHLITE                  | м         | Hold Product<br>Increase Product<br>Reduce Product<br>Cancel Product<br>Change Product                   |                               |

#### **Hold Product**

When "Hold Product" is selected additional questions will appear.

Answer "the reason for the product hold" question.

Add any additional comments to the "Add Comments" field.

Select the number of months (up to 6 months) that the item will not be needed in the "Hold period in months" dropdown.

#### Select "HOLD PRODUCT".

| Next Order Date | Quantity   | Package Type                                                  | Product Description                        |
|-----------------|------------|---------------------------------------------------------------|--------------------------------------------|
| 07/29/2022      | 1          | Вох                                                           | PEN NEEDLE, INSULIN, 32G X 4MI<br>TECHLITE |
|                 |            |                                                               | 1 - 1 of 1 items                           |
| _               | What is ti | he reason for the product hold:<br>atting too many each month |                                            |
|                 | Add Comm   | ients:                                                        |                                            |
|                 | Add Comm   | ients:                                                        |                                            |

The following popup will appear, select "SUBMIT".

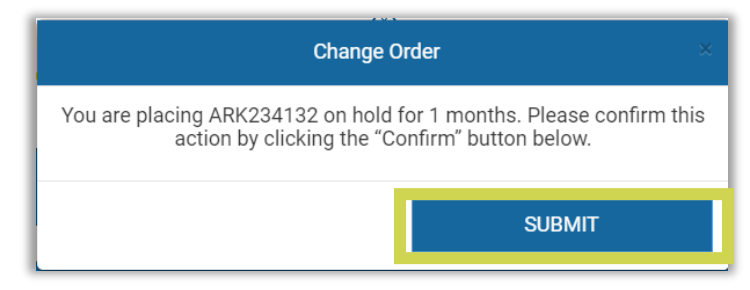

| Change Order                | ×  |
|-----------------------------|----|
| Order Modified successfully |    |
|                             | ок |

| Order Modification Requ                          | ests         |                   |           |
|--------------------------------------------------|--------------|-------------------|-----------|
| Product                                          | Change Type  | Next Order Date * | Status *  |
| POUCH, OSTOMY, 1.75 IN, 2PC,<br>DRNBL, NEW IMAGE | Hold Product | 11/16/2022        | Completed |
|                                                  |              |                   |           |

**Increase Product** 

When "Increase Product" is selected additional questions will appear.

Answer "the reason for the increased quantity" question.

Add any additional comments to the "Add Comments" field.

Add the new quantity needed in the "Enter new quantity (Each)" field.

Select "SUBMIT".

| Next Order Date                                                                        | Quantity          |                         | Package Type                                     | Product Description                                   |  |  |
|----------------------------------------------------------------------------------------|-------------------|-------------------------|--------------------------------------------------|-------------------------------------------------------|--|--|
| 09/16/2022                                                                             | Quantity          | 20                      | Each                                             | BARRIER, 1.75 IN, STOMA 1 IN, 2P<br>CONVEX, NEW IMAGE |  |  |
|                                                                                        |                   | 1. What is the reason f | or the increased quantity :<br>enough each month | 1 - 1 of 1 neme                                       |  |  |
| I am not getting enough each month<br>☐ My product needs have changed<br>Add Comments: |                   |                         |                                                  |                                                       |  |  |
| Enter po                                                                               | v quantity (Each) | 511                     |                                                  |                                                       |  |  |

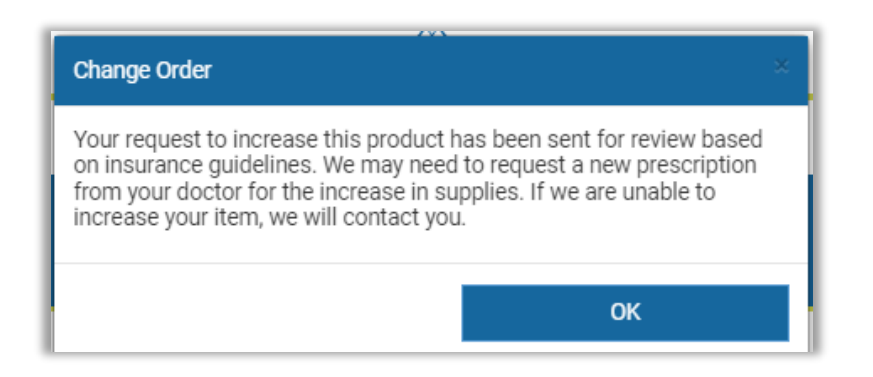

| Order Modification Requests                             |                  |                   |          |  |  |
|---------------------------------------------------------|------------------|-------------------|----------|--|--|
| Product                                                 | Change Type      | Next Order Date * | Status * |  |  |
| BARRIER, 1.75 IN, STOMA 1 IN, 2PC,<br>CONVEX, NEW IMAGE | Increase Product | 09/16/2022        | Pending  |  |  |

#### **Reduce Product**

When "Reduce Product" is selected additional questions will appear.

Enter the lesser quantity needed into the "Enter new quantity" field.

• Note: Orders cannot be reduced to zero (0). If an item is not needed, select "Cancel Product".

Answer "the reason for the product reduction" question.

Add any additional comments to the "Add Comments" field.

Select "SUBMIT".

| Reduce Product  |                                                                                                    |   |     |                                                                 |  |  |  |  |  |
|-----------------|----------------------------------------------------------------------------------------------------|---|-----|-----------------------------------------------------------------|--|--|--|--|--|
| Next Order Date | Next Order Date         Quantity         Package Type         Product Description                                                   |   |     |                                                                 |  |  |  |  |  |
| 07/29/2022      |                                                                                                    | 4 | Bag | PULLON, ADULT, SMALL, 23-36 IN,<br>BG/22, TRANQUILITY ESSENTIAL |  |  |  |  |  |
|                 |                                                                                                    |   |     | 1 - 1 of 1 items                                                |  |  |  |  |  |
|                 | Enter new quantity:       3         Alert: This action will affect the quantity on all future orders unless you request an increase |   |     |                                                                 |  |  |  |  |  |
|                 | What is the reason for the product reduction:<br>I am getting too many each month<br>My product needs have changed<br>Add Comments: |   |     |                                                                 |  |  |  |  |  |
|                 | ✓SUBMIT                                                                                                    |   |     |                                                                 |  |  |  |  |  |

| Change Order                                                                                                    | × |  |  |
|----------------------------------------------------------------------------------------------------|---|--|--|
| Your request to reduce this product has been accepted. This will affect the quantity on all future orders unless you request an increase. |   |  |  |
| ок                                                                                                    |   |  |  |

| Order Modification Requests                             |                |                 |           |  |
|---------------------------------------------------------|----------------|-----------------|-----------|--|
| Product                                                 | Change Type *  | Next Order Date | Status    |  |
| BARRIER, 1.75 IN, STOMA 1 IN, 2PC,<br>CONVEX, NEW IMAGE | Reduce Product | 09/16/2022      | Completed |  |

#### **Cancel Product**

When "Cancel Product" is selected additional questions will appear.

Answer "the reason for the product cancellation" question.

Add any additional comments to the "Add Comments" field.

Select "CANCEL PRODUCT".

| Next Order Date | Quantity   | Package Type                            | Product Description              |
|-----------------|------------|-----------------------------------------|----------------------------------|
| 07/29/2022      | 1          | Bag                                     | UNDERPAD, 23 X 36 IN, BG/10, PLU |
|                 |            |                                         | 1 - 1 of 1 items                 |
|                 | Add Commen | uct needs have changed<br>Other<br>tts: |                                  |

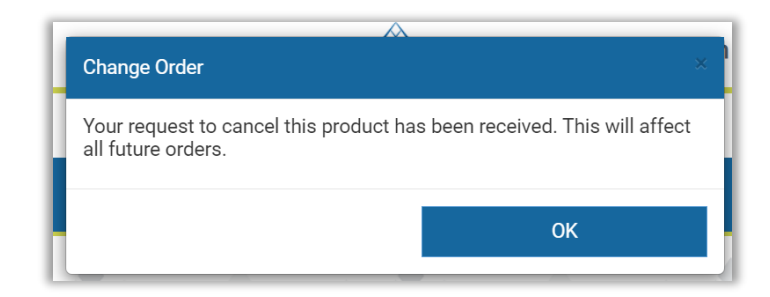

| Order Modification Requests                             |                |                 |         |  |  |
|---------------------------------------------------------|----------------|-----------------|---------|--|--|
| Product                                                 | Change Type *  | Next Order Date | Status  |  |  |
| BARRIER, 1.75 IN, STOMA 1 IN, 2PC,<br>CONVEX, NEW IMAGE | Cancel Product | 09/16/2022      | Pending |  |  |

#### **Change Product**

When "Change Product" is selected additional questions will appear.

Answer "the reason for the product change request" question.

Add any additional comments to the "Add Comments" field.

#### Select "CHANGE PRODUCT".

| Next Order Date | Quantity                    | Package Type                                    | Product Description                         |
|-----------------|-----------------------------|-------------------------------------------------|---------------------------------------------|
| 07/29/2022 3    |                             | Вох                                             | GLOVES, MEDIUM, POWDERFRE<br>VINYL, AMBITEX |
|                 |                             |                                                 | 1 - 1 of 1 item                             |
|                 | What is the reason fo       | r the product change request:                   |                                             |
|                 | ⊠ My pro<br>My product does | duct is too small<br>n't work well for my needs |                                             |

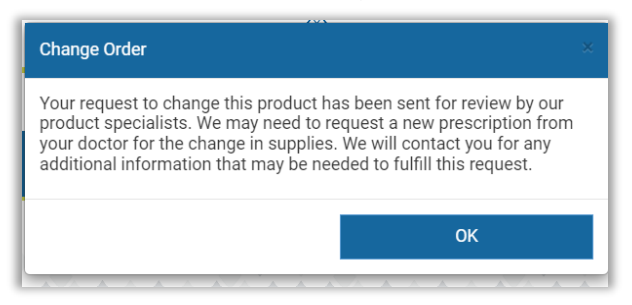

| Order Modification Requests                             |                |                 |         |  |  |  |
|---------------------------------------------------------|----------------|-----------------|---------|--|--|--|
| Product                                                 | Change Type *  | Next Order Date | Status  |  |  |  |
| BARRIER, 1.75 IN, STOMA 1 IN, 2PC,<br>CONVEX, NEW IMAGE | Cancel Product | 09/16/2022      | Pending |  |  |  |
| BARRIER, 1.75 IN, STOMA 1 IN, 2PC,<br>CONVEX, NEW IMAGE | Change Product | 09/16/2022      | Pending |  |  |  |

#### **Request Sample**

When "Request Sample" is selected additional questions will appear.

Answer "the reason for the sample request" question.

Add any additional comments to the "Add Comments" field.

#### Select "REQUEST SAMPLE".

| Next Order Date | Quantity                                                           | Package Type                                                                                | Product Description                                        |
|-----------------|--------------------------------------------------------------------|---------------------------------------------------------------------------------------------|------------------------------------------------------------|
| 07/29/2022      | 4                                                                  | Bag                                                                                         | PULLON, ADULT, SMALL, 23-36<br>BG/22, TRANQUILITY ESSENTI. |
|                 |                                                                    |                                                                                             | 1 - 1 of 1 iter                                            |
|                 | What is the reaso<br>My pro-<br>My pro-<br>Add Comments:<br>• REQU | In for the sample request:<br>oduct is too big<br>duct is too small<br>Other<br>JEST SAMPLE |                                                            |

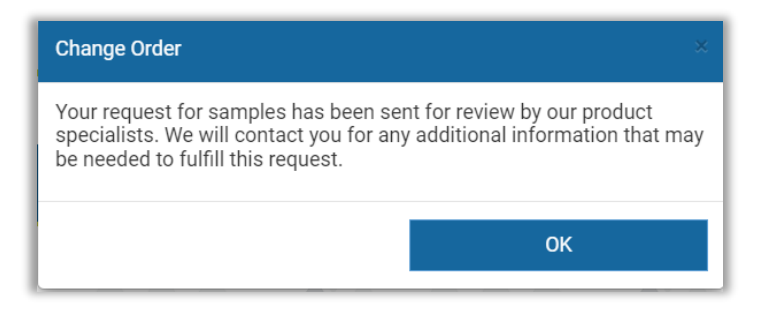

| Order Modification Requests                      |                |                 |         |  |  |
|--------------------------------------------------|----------------|-----------------|---------|--|--|
| Product                                          | Change Type *  | Next Order Date | Status  |  |  |
| POUCH, OSTOMY, 1.75 IN, 2PC,<br>DRNBL, NEW IMAGE | Request Sample | 11/16/2022      | Pending |  |  |

#### Order History

**Order History** will display all previously shipped orders.

This is also where tracking information can be obtained for orders still in transit.

To view order details, select the arrow  $(\blacktriangleright)$  to the left of the Order Number.

| (                   | ORDER HISTO      | RY <u>Click</u> | the small arrow next to | the order number to see | the details.                                           |                                                    |                    |
|---------------------|------------------|-----------------|-------------------------|-------------------------|--------------------------------------------------------|----------------------------------------------------|--------------------|
|                     | Order Number     |                 | Request Date            | Completed               | Status                                                 | FedEx Tracking<br>Number                           | Cancel<br>Reason   |
| •                   | 10288205         |                 | 11/18/2021              |                         | Cancelled                                              |                                                    | TEST ACCOUNT       |
| •                   | 10381105         |                 | 12/18/2021              |                         | Cancelled                                              |                                                    | TEST ACCOUNT       |
| 10465803 01/18/2022 |                  | 01/18/2022      |                         | Cancelled               |                                                        | TEST ACCOUNT                                       |                    |
| •                   | 10556914         |                 | 02/18/2022              |                         | Cancelled                                              |                                                    | TEST ACCOUNT       |
| 4                   | 0637277          |                 | 03/18/2022              |                         | Cancelled                                              |                                                    | TEST               |
|                     | Package<br>Type  | Qty_Sh          | nipped                  | Product Cod             | е                                                      | Description                                        |                    |
|                     | Each 0           |                 | HOL18163                |                         | POUCH, OSTOMY, 2.25 IN, 2PC, DRNBL, W/FLT<br>NEW IMAGE |                                                    |                    |
|                     | Each             | 0               |                         | HOL7906                 |                                                        | POWDER, OSTOMY, 1 OZ                               |                    |
|                     | Box              | 0               |                         | HOL7917                 |                                                        | WIPES, PROTECTIVE, SKIN G                          | EL                 |
|                     | Pkg              | 0               |                         | HOL7760                 |                                                        | WIPES, ADHESIVE REMOVER                            |                    |
|                     | Each             | 0               |                         | HOL8805                 |                                                        | BARRIER RING, 2 IN, WIDTH 4.5MM, ADAPT<br>CERARING |                    |
|                     | H I 2 🕨          | H               |                         |                         |                                                        |                                                    | 1 - 5 of 8 items   |
| •                   | 10717701         |                 | 04/18/2022              |                         | Cancelled                                              |                                                    | TEST ACCOUNT       |
| •                   | 10733684         |                 | 04/22/2022              |                         | Cancelled                                              |                                                    | DUPLICATE ORDER    |
| •                   | 10733685         |                 | 04/22/2022              |                         | Cancelled                                              |                                                    | test account       |
| •                   | 10812694         |                 | 05/22/2022              |                         | Cancelled                                              |                                                    | BACK ORDER         |
| •                   | 10895920         |                 | 06/22/2022              |                         | Cancelled                                              |                                                    | TEST ACCOUNT       |
| H)(                 | • <b>1</b> 2 • H |                 |                         |                         |                                                        |                                                    | 1 - 10 of 12 items |

## 9. Account Billing

To view your account balance, make payments and add or edit payment methods, select **"ACCOUNT BILLING**."

| FAQ User Guide English Spanish 1 My Account Log off |  |             |  |  |  |  |
|-----------------------------------------------------|--|-------------|--|--|--|--|
|                                                     |  | J&B MEDICAL |  |  |  |  |
| ORDERS MESSAGES HOME ACCOUNT BILLING FORMS          |  |             |  |  |  |  |

If your account has a private balance (out-of-pocket expenses applied to your account after your health plan has made payment) it will display in the **ONLINE PAYMENT** and **PAYMENT HISTORY** boxes.

| ONLINE PAYMENT                                                      | PAYMENT HISTORY                           |
|---------------------------------------------------------------------|-------------------------------------------|
|                                                                     |                                           |
| Enter the neccessary payment information to complete<br>your order. | Click here, to view your payment history. |
| Payments take up to 24 hours to post.                               | Balance: \$0.01                           |
| Balance: \$0.01                                                     |                                           |
| MAKE A PAYMENT                                                      | VIEW PAYMENT HISTORY                      |

 If you have questions about your balance, please send us a message by selecting "Messages" on the menu bar. To add or edit your payment methods, select "VIEW PAYMENT METHODS."

| MY PAYMENT METHODS                          |
|---------------------------------------------|
| Click here, to manage your payment methods. |
| VIEW PAYMENT METHODS                        |

To add a payment method, select "ADD NEW PAYMENT METHOD."

To add a credit or debit card, select "Credit Card."

| Add Payment Method                     |                 |
|----------------------------------------|-----------------|
| Credit Card Bank Account               |                 |
| Card Number                            | First Name      |
| Expiration Month Vear V                | Last Name       |
| CVV Zip Code                           | Address         |
| Email                                  | City            |
| Set as default payment method Select v |                 |
|                                        | State<br>Select |
| BACK SAVE                              |                 |

**Note:** Health Savings Account (HRA) cards can also be added as long as the card has a major credit card logo such as MasterCard, Visa, American Express, or Discovery.

Complete each field, including if this will be your default payment method and select "SAVE."

To add a bank account as a payment method, select "Bank Account."

| Add Payment Method                     |            |
|----------------------------------------|------------|
| Credit Card Bank Account               |            |
| Name on Bank Account                   | First Name |
| Bank Routing Number                    | Last Name  |
| Bank Account Number                    | Address    |
| Bank Name                              | City       |
| ○ Checking ○ Savings                   | State      |
|                                        | Zip Code   |
| Set as default payment method Select V |            |
| BACK SAVE                              |            |

Complete each field, including if this will be your default payment method and select **"SAVE."** 

**Default Payment Method**: This is the payment method that will be charged if you elect for "Auto Pay" or if you provide J&B Medical the authorization to make payments over the phone. You can change your preferred payment method anytime.

Once a payment method has been added you can opt into Auto Pay by agreeing to the following Terms and Conditions:

| My Payment Method   | ds           |                   |            |             |
|---------------------|--------------|-------------------|------------|-------------|
| Card/Account number | Payment Type | Is Default Method | Card Type  | Action      |
| XXXX0015            | CreditCard   | Yes               | MasterCard | EDIT DELETE |

#### **AutoPay - Terms & Conditions**

## THIS PAYMENT SERVICE IS SUBJECT TO THE FOLLOWING TERMS AND CONDITIONS

J&B Medical reserves the right to amend these Terms and Conditions at any time upon notification to me and any such amendments shall be effective immediately. By enrolling in AutoPay, I

- 1. Authorize J&B Medical to electronically withdraw from the preferred payment method indicated in my web portal account,
- 2. Warrant that I am the primary account holder or have authorization to withdraw as an authorized user from the preferred payment method indicated in my web portal account,
- 3. Acknowledge that these withdrawals will take place when my order is due to ship or on the Friday after my health plan has applied out-of-pocket expenses,
- 4. Acknowledge that if the payment is for a previous balance, I will receive a payment email on the Tuesday prior to the payment being processed,
- Acknowledge that if the payment is for a current order, my notice will be the order confirmation I complete through J&B Medical's IVR (Interactive Voice Response System), text confirmation, web portal confirmation, or any other chosen confirmation method with J&B Medical, and
- 6. I agree to the following Terms and Conditions:

#### COMPLIANCE

I represent, warrant and certify that my usage of AutoPay shall not in any way, directly or indirectly violate any of these Terms and Conditions of use. When required by applicable law, violations will be reported to federal, state, local or foreign authorities. I acknowledge that all the information provided by me is accurate and complete and it can be subjected for further validations. I am responsible to J&B Medical for any costs that result from inaccuracy of information that I provide.

#### METHODS OF PAYMENT

With the authorization I am providing to J&B Medical, the preferred payment method indicated in my web portal will be debited (via J&B Medical's electronic payment system). My agreement with my financial institution governs the use of my bank account or credit card, and I must refer to that agreement to ascertain my rights and liabilities as an account holder.

#### FEES AND PAYMENT

**Timing of Payments:** Withdrawals will be debited from my preferred payment method indicated in my web portal account on the date my order ships or the due date specified in my payment notice email.

Fees: There are no fees associated with using J&B Medical AutoPay.

**Minimum Payment Amount:** There is a \$5.00 minimum payment amount. **NSF (Non-Sufficient Funds), Returned/Rejected Payments:** I agree that if there are insufficient funds in my bank account to cover a requested payment, or if my financial institution rejects a debit for any reason, my order may be delayed, the payment will be cancelled and I am responsible to make alternate arrangements to pay my J&B Medical bill. If this occurs, I may be liable for late fees, a returned check fee and any other charges from J&B Medical, to the extent permitted by law. I may also be liable for any fees charged by the financial institution where I have my bank account. **Dispute:** I agree AutoPay service will be suspended until the dispute is resolved.

#### AUTHORIZATION, REVOCATION OR CANCELLATION

While I am enrolling into AutoPay, I understand that my AutoPay activation depends on the approval from my financial institution. If rejected, I understand that my AutoPay will not be activated and I am responsible to resolve my balance and/or make payment on my order before it ships. However, my enrollment into notification preferences will continue and I will receive notifications pertaining to my bills and payments.

I understand that while I am on AutoPay, if for any reason the account becomes ineligible (including, but not limited to: getting more than one (1) returned/rejected payment in last twelve months, when electric account becomes inactive) J&B Medical can cancel my AutoPay service and I am responsible to pay all remaining or future balances before the applicable due date.

Cancellations of my payments and/or J&B Medical AutoPay enrollment may be cancelled through my web portal account at least one (1) business day before the payment is scheduled to be withdrawn or one (1) business day before my order is due to ship.

**To cancel:** I must log into my web portal account, select ACCOUNT BILLING, select MY PAYMENT METHODS, and unselect the AutoPay button.

**To remove a payment method:** I must log into my web portal account, select ACCOUNT BILLING, select MY PAYMENT METHODS, locate the payment method that I would like removed and select "DELETE".

#### MODIFICATIONS

I understand that I may update my AutoPay information with sufficient notice of at least one (1) business day prior to a scheduled withdrawal or one (1) business day before my order is due to ship.

**To modify my preferred payment method:** I must log into my web portal account, select ACCOUNT BILLING, select MY PAYMENT METHODS, select the payment method that I would like to set as my preferred method, select "EDIT" and then select "Yes" to "Set as default payment method".

#### DETAILED RECEIPTS

Once my payment has processed, I will receive a notice by email or text message that the payment has been processed and the amount that was processed.

To receive a detailed receipt regarding my payments I must log into my web portal account, select ACCOUNT BILLING, select REQUEST DETAILED INVOICE, and select

the transmission method of my choice (mail or email). My detailed receipt will be sent once my health plan provides J&B Medical with an Explanation of Benefits for my claim.

#### PAYMENT HISTORY

To view my payment history with J&B Medical I must log into my web portal account, select ACCOUNT BILLING, select PAYMENT HISTORY.

#### ALERTS AND NOTIFICATIONS

I understand by enrolling into AutoPay service, I am also subscribed to J&B Medical's Billing and Payment Alerts Service. I agree to receive all notifications relating to the service in electronic form delivered by email to the email address listed for my account, or to my mobile phone or device as an SMS message per my Communication Preferences. It is my sole responsibility to ensure that the email address and mobile phone number listed for my account are current and accurate.

#### SECURITY AND PRIVACY POLICY

Information, Protection and handling my personal information is subject to the applicable Privacy Policy set forth below:

#### **Privacy Policy**

Once a payment method is added to your account you can also make a one-time payment.

To make a one-time payment, select "MAKE A PAYMENT."

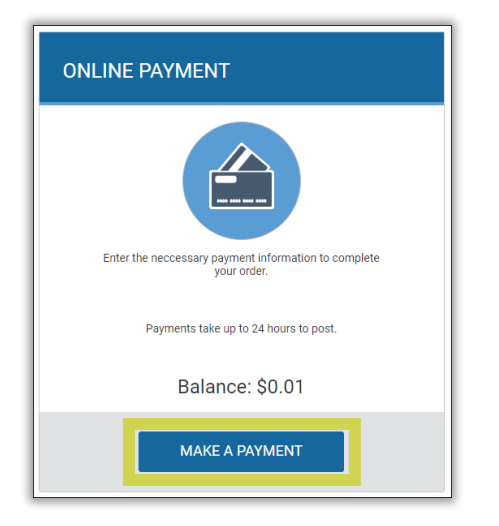

**Note:** You cannot make a payment until a Payment Method has been added to your account.

Selecting "**CANCEL**" will not allow you to proceed until a Payment Method has been added to your account:

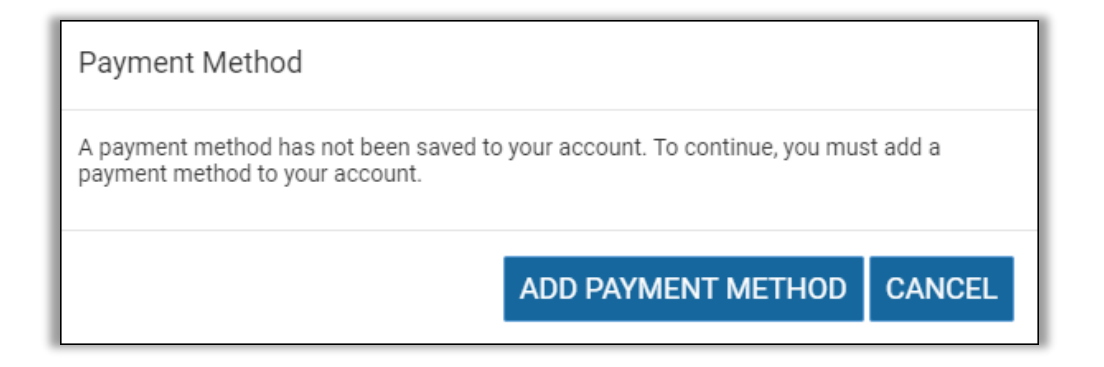

**Note:** Once your payment is processed your payment method can be deleted from your account.

Select your payment method, enter your payment amount (your current account balance will automatically populate, but can be adjusted).

Select one of the following options:

- If you are making a proactive payment on an order due to ship within the next 7-10 days: This is a payment for my upcoming order, please process my order
- If you are making a payment due to a statement and/or account balance: This is a payment of my private balance for an order that I have already received
- If you are making a payment on your account balance and also a proactive payment on an order due to ship within the next 7-10 days: This is a payment for both an upcoming order and my private balance, please process my order

Select "SUBMIT." You will receive an email confirmation of your payment.

| ENTER PAYMENT INF               | ORMATION                                                                                     |  |  |
|---------------------------------|----------------------------------------------------------------------------------------------|--|--|
| Payment Method                  | Select ~                                                                                     |  |  |
| \$ Amount                       | 0.01                                                                                         |  |  |
|                                 | Billing Address                                                                              |  |  |
| First Name                      |                                                                                              |  |  |
| Last Name                       |                                                                                              |  |  |
| Address                         |                                                                                              |  |  |
| City                            |                                                                                              |  |  |
| State                           |                                                                                              |  |  |
| Zip                             |                                                                                              |  |  |
| This is a payment for my upcor  | ning order, please process my order                                                          |  |  |
| This is a payment of my private | a balance for an order that I have already received                                          |  |  |
| This is a payment for both an u | This is a payment for both an upcoming order and my private balance, please process my order |  |  |
| Pav                             | ments take up to 24 hours to post.                                                           |  |  |
|                                 | ◆) SUBMIT                                                                                    |  |  |

Payments may take 24 hours to post to your account.

To view your web payment history, select "VIEW PAYMENT HISTORY."

| PAYMENT HISTORY                           |
|-------------------------------------------|
| Click here, to view your payment history. |
| Balance: \$0.01                           |
|                                           |
| VIEW PAYMENT HISTORY                      |

The History will list the Amount Paid, Payment Source, Payment Type, and Payment Date.

Columns can be sorted by clicking on the column heading.

| Amount Paid 🗸 | Payment Source 🗸           | Payment Type 🔍 | Payment Date | ~ |
|---------------|----------------------------|----------------|--------------|---|
| \$6.00        | Visa   XXXX0027            | CreditCard     | 02/01/2021   | - |
| \$6.00        | AmericanExpress   XXXX0002 | CreditCard     | 02/01/2021   |   |
| \$5.00        | AmericanExpress   XXXX0002 | CreditCard     | 02/01/2021   |   |
| \$0.01        | MasterCard   XXXX0015      | CreditCard     | 12/30/2020   |   |
| \$0.01        | MasterCard   XXXX0015      | CreditCard     | 12/30/2020   |   |
| \$0.01        | MasterCard   XXXX0015      | CreditCard     | 12/30/2020   |   |
| \$0.01        | MasterCard   XXXX1321      | CreditCard     | 12/16/2020   |   |
| \$0.01        | MasterCard   XXXX1321      | CreditCard     | 12/16/2020   |   |
| \$0.01        | MasterCard   XXXX1321      | CreditCard     | 12/02/2020   |   |
| (\$0.01)      |                            |                | 12/03/2020   |   |

#### **Detailed Invoice**

To receive a detailed receipt or invoice, select "DETAILED INVOICE".

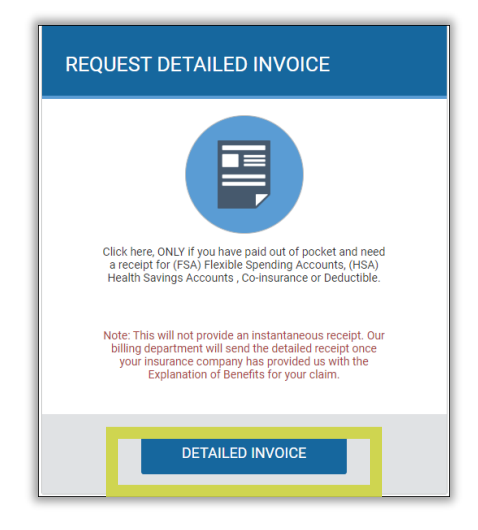

Then, select the preferred method (Mail or E-Mail) to receive the receipt.

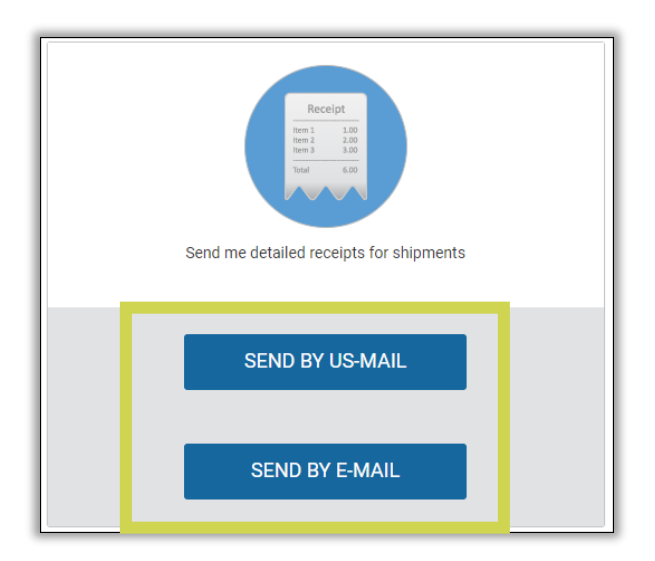

**Note:** This option does not produce an instant receipt. Once enrolled, detailed receipts will be sent on the 15<sup>th</sup> of each month IF your health plan has processed the claim and applied any out-of-pocket expenses.

To stop receiving receipts, select "DO NOT SEND".

| Ston sending me detailed receipts for shipments |  |  |  |
|-------------------------------------------------|--|--|--|
| DO NOT SEND                                     |  |  |  |

#### 10. Forms

To sign J&B Medical's electronic Assignment of Benefits (AOB) Form or upload a document (such as a prescription, medical record, or signed form to be returned to J&B Medical), select "**FORMS**."

**Please note:** This form must be completed by the member, parent or guardian. It cannot be completed by health care professionals on behalf of the member.

| AQ User Guide |          |      | English         | Spanish 👤 My Account | Log off |
|---------------|----------|------|-----------------|----------------------|---------|
| J&B MEDICAL   |          |      |                 |                      |         |
| ORDERS        | MESSAGES | HOME | ACCOUNT BILLING | FORMS                |         |

To sign the electronic AOB, select "Click here to complete an Assignment of Benefits form."

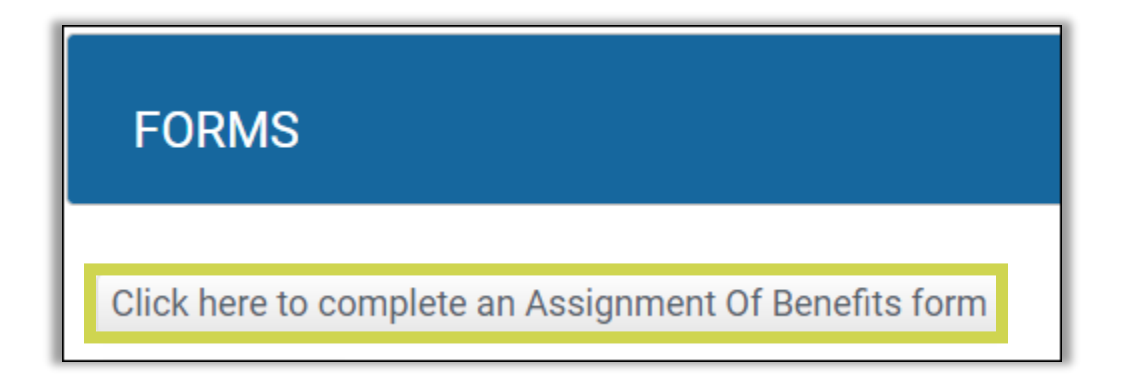

Review the information and select "I ACCEPT" at the bottom of the form.

|                                                                                                    | Welcome to J&B Medical!                                                                                                    |  |  |
|----------------------------------------------------------------------------------------------------|----------------------------------------------------------------------------------------------------|--|--|
| We are looking forwa                                                                                                    | ard to providing you with excellent products and outstanding customer service!                                                                                                    |  |  |
| J&B Medical is not able to ship your order until this Assign                                                                                                    | ment of Benefits (AOB) form has been completed.                                                                                                    |  |  |
| Because your satisfaction is important to us, we want to s                                                                                                    | hare some important information with you:                                                                                                    |  |  |
| Required Documentation: Your plan requires a prescript<br>but it is helpful if you follow up with them as well. Once a                                                                                                    | ion and medical record in order for J&B Medical to provide your supplies. J&B Medical will make outreach attempts to your prescriber,<br>documentation is received, J&B Medical will submit an authorization request to your health plan if necessary. |  |  |
| Reordering made easy: Your plan may require that you confirm your need for supplies to place your reorders. You can confirm your supplies 7 days before your order is due to ship by visiting<br>www.jandbportal.com and selecting Orders. You can also sign up for text alerts by selecting My Account and Editing your Text Alert preference, or confirm your order through our automated<br>vioice response system (IVR) which will attempt to contact you 7 days before your order is due to ship. |                                                                                                    |  |  |
| Account Security: We pay close attention to the security of your account. We never share information with anyone who cannot provide us with the Protected Health Information (PHI) required to unlock your account. If you would like, please make sure you have added any authorized contacts to your account and ensure they have your insurance identification number(s), date of birth, and address available.                                                                                     |                                                                                                    |  |  |
| Account Changes: It is important that you contact us a<br>may result in unwanted delays and discrepancies.                                                                                                    | least 10 days before your next scheduled shipment if there are any changes with your account or order information. Failure to do so                                                                                                    |  |  |
| Returns and Exchanges: J&B Medical adheres to a very<br>cannot guarantee return or exchange once 10 days have                                                                                                    | strict 10-day return policy. It is important that you open all deliveries from J&B Medical immediately and report any issues. J&B Medical passed.                                                                                                    |  |  |
| I ACCEPT                                                                                                    |                                                                                                    |  |  |

A new box will popup. Review the information carefully and correct or update any demographic information populated.

| PLEASE READ CAREFULLY AND CHECK THE CHECK BOX AT THE END TO ACCEPT THIS FORM ELECTRONICALLY                                                                                                    |                                                                                                    |  |  |  |  |  |
|----------------------------------------------------------------------------------------------------|----------------------------------------------------------------------------------------------------|--|--|--|--|--|
| Customer Name: *                                                                                                    |                                                                                                    |  |  |  |  |  |
| Address: *                                                                                                    |                                                                                                    |  |  |  |  |  |
| City: *                                                                                                    |                                                                                                    |  |  |  |  |  |
| State: *                                                                                                    |                                                                                                    |  |  |  |  |  |
| ZipCode: *                                                                                                    | 1                                                                                                    |  |  |  |  |  |
| Thank you for your interest in receiving your medical supplies (including incontinence, urological, ostomy, wound care, TENS units, enteral feeding and/or diabetics) through J&B Medical. We are honored to serve as your provider of choice for home medical equipment and supplies. Our billing department will conveniently submit all claims for you to ensure appropriate coverage of the products and services we provide. Please sign this Assignment of Benefits (AOB) form so that we may submit your claims to Medicare and/or your private health insurance provider. |                                                                                                    |  |  |  |  |  |
| 1. I understand that signing this form authorizes J&B Medical to submit claims on my behalf directly to Medicaid, Medicare and/or my private health insurance<br>provider. J&B Medical will accept assignment of these benefits. This means that J&B Medical will receive direct payment for the supplies and services<br>provided. I agree to cooperate fully to secure such payment. I acknowledge that I am responsible for payment of copay, deductibles, and items not offered as<br>a benefit.                                                                              |                                                                                                    |  |  |  |  |  |
| <ol><li>I also understand that signing th<br/>insurance provider, J&amp;B Medical</li></ol>                                                                                                    | <ol> <li>I also understand that signing this form authorizes the release of medical or other information to the Centers for Medicare &amp; Medicaid Services, my health<br/>insurance provider, J&amp;B Medical Co., Inc., and the affiliates of J&amp;B Medical.</li> </ol>                                                                       |  |  |  |  |  |
| <ol> <li>I further understand that I must i<br/>equipment products and service<br/>equipment products and service</li> </ol>                                                                                                    | 3. I further understand that I must return this signed AOB form to J&B Medical in order for J&B Medical to continue to provide me with durable medical equipment products and services. If I choose not to sign and return this form, J&B Medical will not be able to continue to provide me with durable medical equipment products and services. |  |  |  |  |  |
| 4. I have also received the Notice                                                                                                    | of Privacy Practices & Patients Rights & Responsibilities, CMS supplier standards, Complaint process, Warranty Information .                                                                                                    |  |  |  |  |  |

#### Check the checkbox.

#### Electronic Submission

By checking this box, I certify that I am the person accessing this web page, and submitting the AOB Form to J&B Medical. By checking this box and typing my name, I certify that all information on this form is true and correct, and I understand that providing false or misleading information is unlawful. I understand that by checking the box and typing my name will be used as my electronic signature.

Complete the e-signature popup box by entering the name of the person signing the form and select "**I CERTIFY**."

\*\* If you are a caregiver/legal guardian signing on the member's behalf, you will sign your name then check off the "YES" box below the signature and document what your relationship to the member is and why you are signing on the member's behalf (why the member cannot sign the form).

| Electronic Submission                                                                           | Close |
|-------------------------------------------------------------------------------------------------|-------|
| Your Signature<br>Name:                                                                         |       |
| Signature of Patient or Patient's Representative:                                               |       |
| If you are not the patient, please check this box and complete the below information 🛛 Yes      |       |
| DateTime:                                                                                       |       |
| 1/4/2021 4:24:56 PM                                                                             |       |
| Instructions: By clicking I Certify, that an electronic signature will be created on my behalf. |       |
|                                                                                                 |       |

The following confirmation will appear:

## Thank you for submitting the Assignment of Benefit to us!

If you would like an AOB mailed to you, select the "mail me Assignment of Benefits document" and select "SUBMIT."

| Click here to complete an    | Assignment Of Benefits for |
|------------------------------|----------------------------|
| SAdd Attachment              |                            |
| Name                         | Description                |
| Hospital Discharge Form.docx | hkjhk                      |
|                              |                            |
|                              |                            |
|                              |                            |

To upload documents (such as a prescription, medical record, or signed form to be returned to J&B Medical), select "**Add Attachment.**"

| FURMS             |                                   |      |  |
|-------------------|-----------------------------------|------|--|
| Click here to com | plete an Assignment Of Benefits f | form |  |
| ⊗Add Attachment   |                                   |      |  |

Select "Choose File" and select the document from your files.

| Add Attachment | ×                          |
|----------------|----------------------------|
| Attachment     | Choose File No file chosen |
| Description    |                            |
|                | Reset Save                 |
|                |                            |

## Add a Description:

| Ad | ld Attachment |                            | × |
|----|---------------|----------------------------|---|
|    | Attachment    | Choose File No file chosen |   |
|    | Description   |                            |   |
|    |               | Reset Save                 |   |
|    |               |                            |   |

#### Select "Save."

| Add Attachment | ×                          |
|----------------|----------------------------|
| Attachment     | Choose File No file chosen |
| Description    |                            |
|                |                            |
|                | Reset                      |
|                |                            |

Uploaded documentation can be viewed here:

| Name                         | Description | Uploaded   | View File      |
|------------------------------|-------------|------------|----------------|
| Hospital Discharge Form.docx | hkjhk       | 01/04/2021 | View           |
|                              |             | 1          | - 1 of 1 items |

We hope this guide is helpful to navigate the J&B Medical Member Portal!

If you have any questions regarding your portal account, please contact our Web Team directly at **(800) 737-0045 Ext 2151.** 

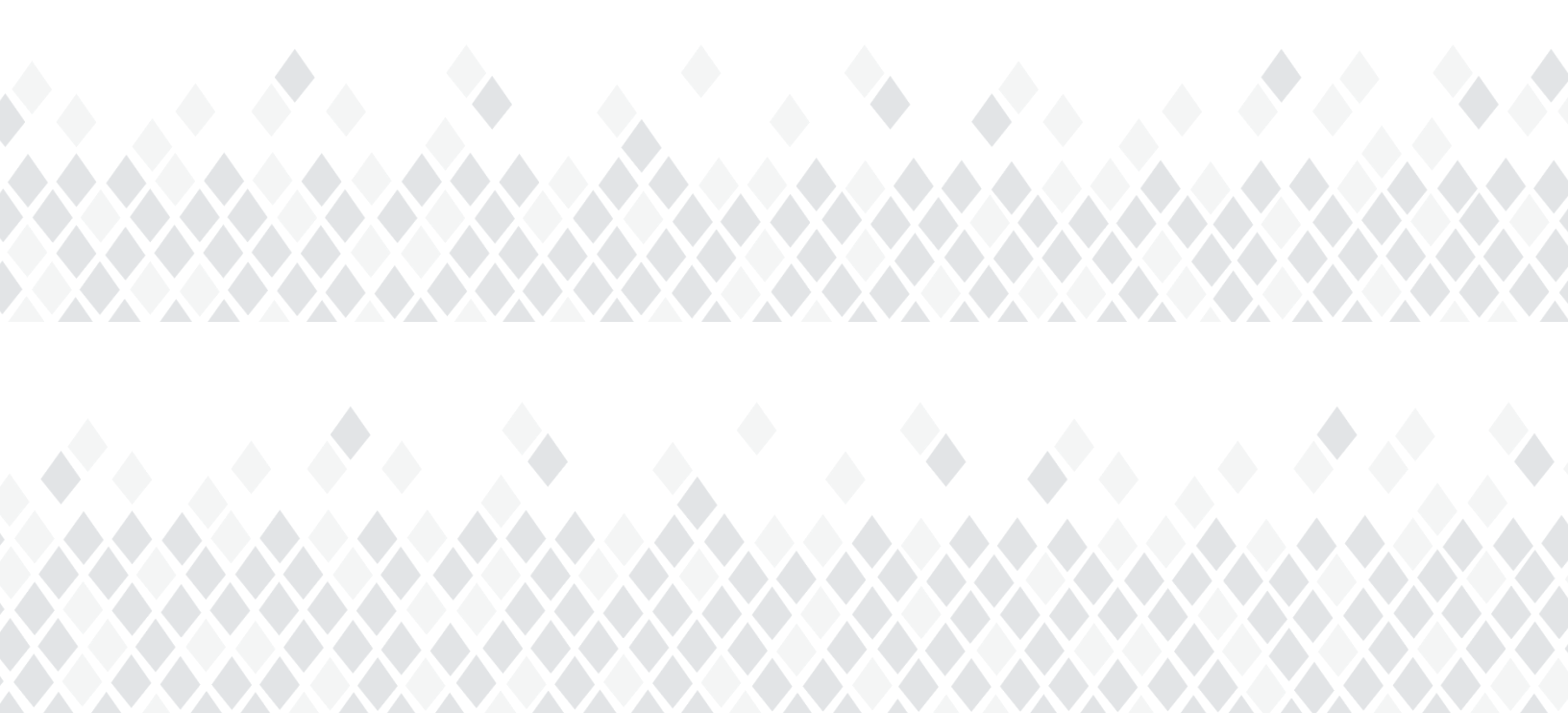